| SA       | WW              |                |         |      |
|----------|-----------------|----------------|---------|------|
|          | <b>V V I</b>    |                |         |      |
| vveico   | me to the walle | t of the futur | 'e!     |      |
| Sign     | in              |                |         |      |
| Email    |                 |                |         | ۴- 💙 |
| Passw    | ord             |                |         | Ø    |
| Forgot m | y password      |                | Sign in |      |

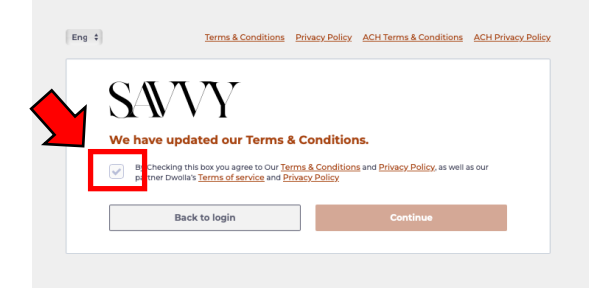

| Enable authentic                                                                                                    | ation two factor                                                                                   |                        |          |
|----------------------------------------------------------------------------------------------------|----------------------------------------------------------------------------------------------------|------------------------|----------|
| Add security to your acco                                                                                             | ount and keep intruders out                                                                        |                        |          |
| Even if someone gets your par<br>login will be authorized with a<br>enter                                             | sword, they will not be able to enter<br>6-digit code that you will get when                       | as each<br>you want to |          |
| Third Party Authenticator                                                                                             | Арр                                                                                                |                        | Activate |
| Use an Authenticator App as your Th<br>In you'll be required to use the secu                                          | vo-Factor Authentication (2FA). When you s<br>ity code provided by your Authenticator Ap           | ilgn<br>p.             | •••      |
| SMS Authentication                                                                                                    |                                                                                                    |                        |          |
| Use your phone as your Two-Factor<br>be required to use the security code                                             | Authentication (2FA) when you sign in you'<br>we send you via SMS message.                         | I                      | en e     |
| Email Authentication                                                                                                  |                                                                                                    |                        |          |
| Use a security code sent to your em<br>(2FA). The security code will be sent<br>You'll need to use it in when you sig | all address as your Two-Factor Authenticati<br>to the address associated with your accoun<br>5 in. | on<br>r.               | . en     |
|                                                                                                    |                                                                                                    |                        |          |

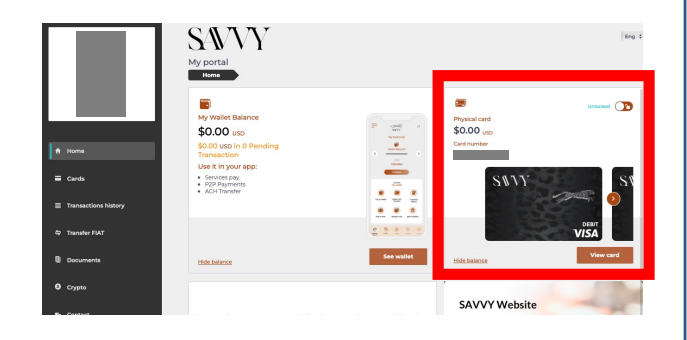

1)SAVVYカードサイトへアクセ スする

https://accounts.savvycardportal.c om/login

\* ログイン情報は以前のサイトの時 と同じメールアドレスとパスワード になります。

2)利用規約の確認欄にチェック を入れ「Continue」をクリック して下さい。

- 3) セキュリティーアップのため の認証の設定が表示されるので、
- ・Google2段顔認証
- SMS
- ・Eメール
- のどれかを設定して下さい。

4) ログイン出来たら、カードの アクティベートの完了している ことを確認して下さい。

赤枠部分にカードの表示が出て いて、カードの左上にカード番 号の下4桁が表示されていれば アクティベートされています。

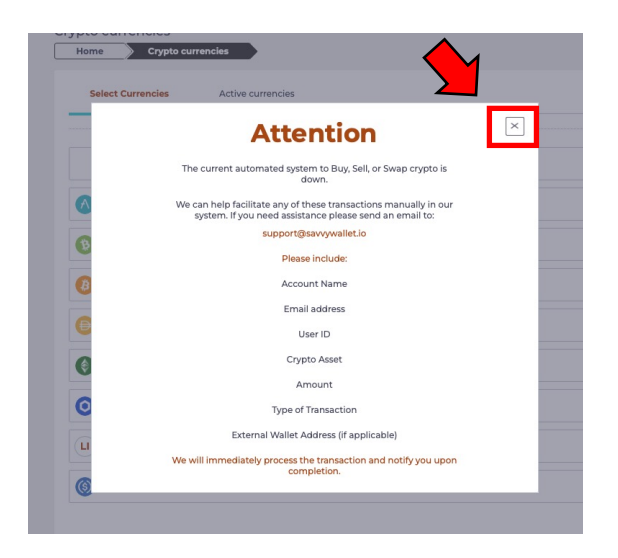

|      | > Cr         | ypto currencies      |             |            |
|------|--------------|----------------------|-------------|------------|
| Sele | ect Currenci | es Active currencies |             |            |
|      | ID           | Name                 | Currency Id |            |
| 0    | 19           | Aave Token           | AAVE        | Add Crypte |
| 0    | 130          | Bitcoin Cash         | всн         | Add Crypto |
| 8    | 193          | Bitcoin              | BTC         | Add Crypto |
| Ð    | 315          | Dai                  | DAI         | Add Crypto |
| 0    | 412          | Ethereum Classic     | ETC         | Add Crypto |
| 0    | 616          | Chainlink            | UNK         | Add Crypto |
| -    |              |                      |             |            |

| N.  |         | W                           |                 |                  |                |         |                     |                 |
|-----|---------|-----------------------------|-----------------|------------------|----------------|---------|---------------------|-----------------|
| 1 ) | 0       | V 1                         |                 |                  |                |         |                     |                 |
| Hom | curr    | encies<br>Crypto currencies | <b>—</b> M      | /                |                |         |                     |                 |
|     |         |                             | _               | <u> </u>         |                |         |                     |                 |
| Se  | lect Cu | irrencies Ac                | tive currencies |                  |                |         |                     |                 |
|     |         |                             |                 |                  |                |         |                     |                 |
|     | ID      | Name                        | Currency Id     | Address          | Legacy         | Balance |                     |                 |
| 8   | 193     | Bitcoin                     | BTC             | bclqccwsu7eswpw  | 1K4XbsMK4kTV7T | 0       | Copy I<br>Address C | elete<br>rypto  |
| 0   | 414     | Ethereum                    | ETH             | 0xA49D22e785006. |                | 0       | Copy I<br>Address C | ielete<br>rypto |
| -   |         | Tether LISD (Ethere         | USDT_ERC20      | 0xA49D22e785006. |                | 0       | Сору                | lelete          |

4)左側のメーニューの中の 「Crypto」をクリックしてくだ さい。

5) 画面が変わると注意の表示が 出てきます。

現在Walletへ入金しても自動で は反映されないようです。

そのため、送金後にはサポート へ送金情報をメールで連絡する 必要がございます。

内容を理解したら、右上のバツ マークで表示を消して下さい。

6)対応している暗号通貨の中で、 入金に使用した通貨を選んで 「Add Crypto」をクリックして 下さい。

7)矢印部分の「Active currencies」をクリックします。

その後、赤枠の送金したい通貨 のアドレスをコピーして、 Wallet又は取引所から送金をし て下さい。

| _        |                      |                                                                         |   |
|----------|----------------------|-------------------------------------------------------------------------|---|
|          | 涌省を選択します。 アク         | ティブな涌省                                                                  |   |
|          |                      | 注意                                                                      | × |
|          | 暗号の購入、販売             | 売、またはスワップする現在の自動システムがダウンして<br>います。                                      |   |
| <b>A</b> | 私たちは、これ。<br>動で促進するのに | らのトランザクションのいずれかを私たちのシステムで手<br>に役立ちます。サポートが必要な場合は、次の宛先にメー<br>ルを送信してください。 |   |
| ₽        |                      | support@savvywallet.io                                                  |   |
| ₿        | 3                    | 含めてください:                                                                |   |
| F        |                      | アカウント名                                                                  |   |
| Đ        |                      | メールアドレス                                                                 |   |
| ¢        |                      | ユーザーID                                                                  |   |
|          |                      | 暗号資産                                                                    |   |
| Ě        | •                    | 金額                                                                      |   |
| リー       |                      | 取引の種類                                                                   |   |
| (4)      | 1089 本下ル卵目           | 外部ウォレットアドレス(該当する場合)                                                     |   |
| 3        | BIC STATISTICS       | の引え直ちに処理し、 空了時に涌如します                                                    |   |

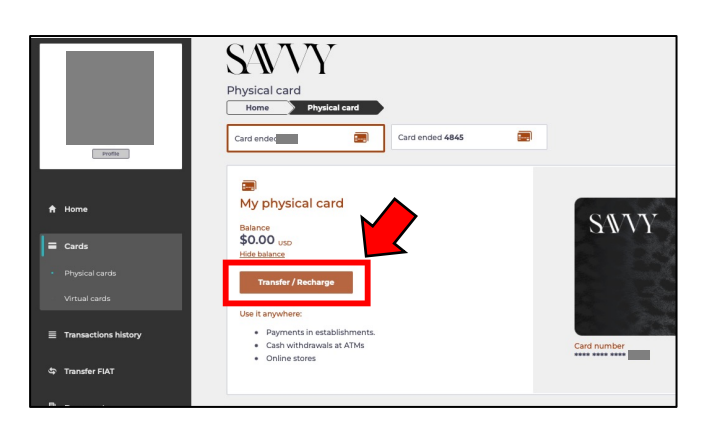

8) 注意の時に出て来た指示通り、 送金情報を連絡して下さい。

連絡先アドレス <u>support@savvywallet.io</u>

#### 連絡事項

- ・アカウント名
- ・メールアドレス
- ・ユーザーID
- ・送金した暗号通貨の種類
- 例) BTCやUSDT(ERC20)など
- ・送金金額
- ・トランザクションID

・外部ウォレットアドレス(該 当する場合)

\*言語は英語にてご連絡ください。

9) その後、SAVVYに連絡した後 完了連絡が届きましたら、メ ニューの「Cards」→「Physical cards」と進んで赤枠部分の 「Transfer/Recharge」をクリッ クして下さい。

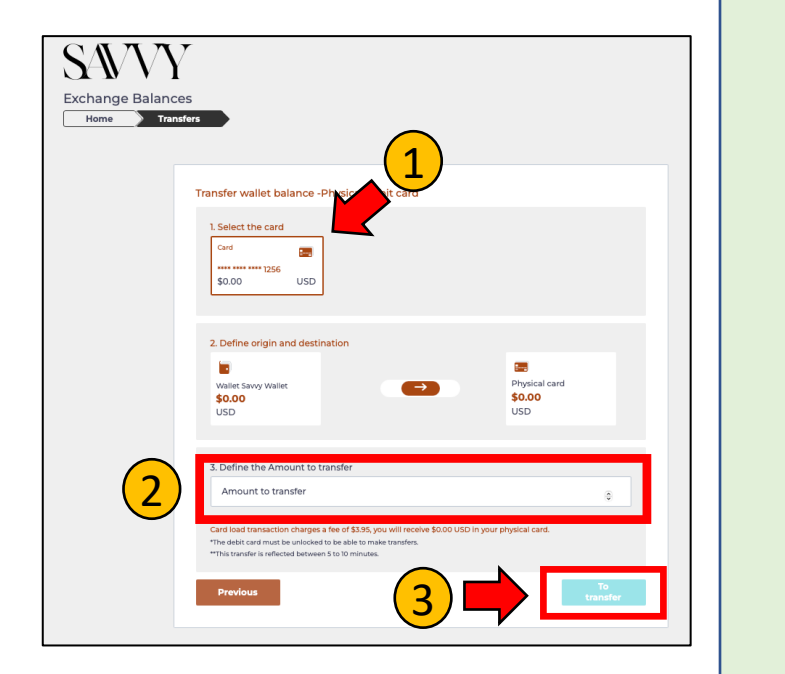

10)SAVVYのサイト内ウォレッ トからデビットカードへチャー ジを行います。

 ①の部分でチャージするカード
を選択して下さい。(複数枚 カードをお持ちの場合)

②チャージしたい金額を入力し て下さい

③最後に「To transfer] をクリックしてチャージ完了で す